## **RECHERCHE SIMPLE**

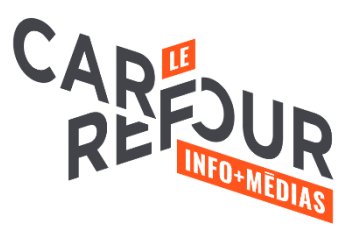

La recherche simple est immédiatement accessible depuis la page d'accueil. Il suffit d'utiliser la barre de recherche qui se situe en haut de la page du catalogue.

## Important!!

Ne pas faire d'erreur de français dans les recherches documentaires. Koha ne corrige pas les erreurs et vous dira plutôt qu'il ne trouve pas de résultats.

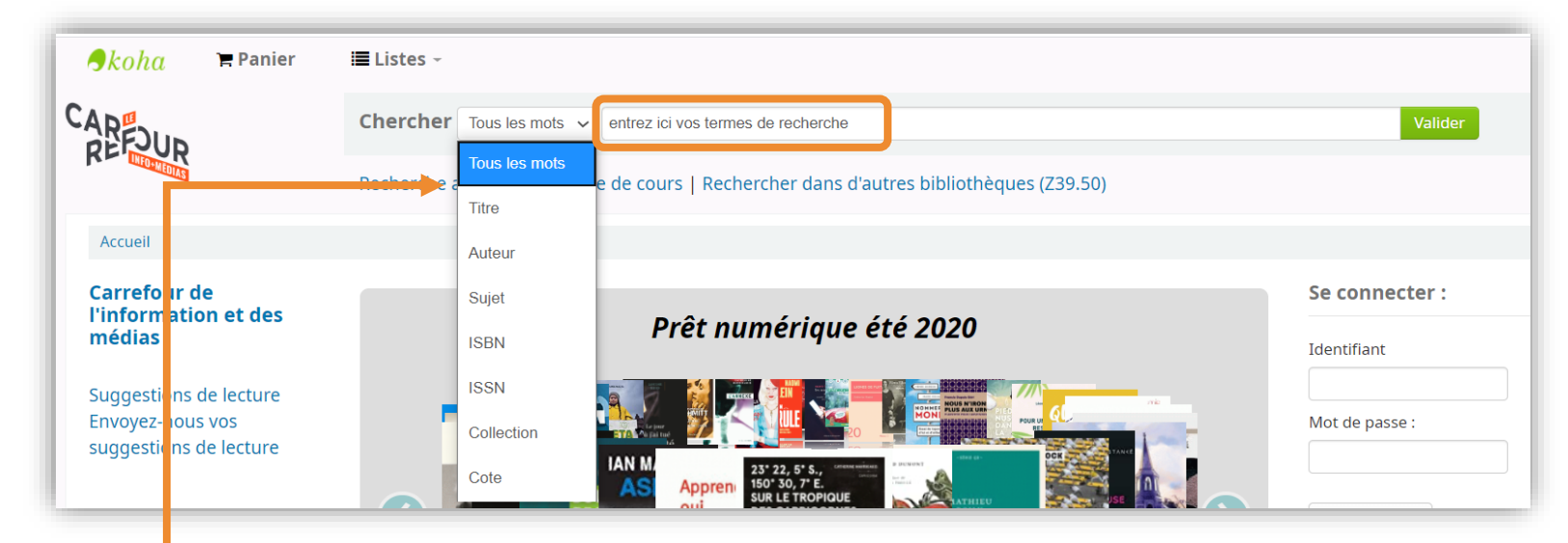

- 1. Entrez vos termes de recherche
- 2. Utilisez le champ approprié. Les plus utilisés sont :
  - a. Tous les mots : la recherche est très large et s'effectue dans les champs
  - b. Titre du livre, de la vidéo, de la revue, du journal...
  - c. Auteur de la ressource
  - d. Sujets principaux
- 3. Lancez la recherche

Ce document est une modification et une mise à jour de « <u>S'autoformer : la formule flexible. Chercher dans le</u> <u>catalogue Koha</u> », produit et diffusé sous licence CC BY-NC par le Collège Ahuntsic.

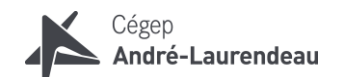

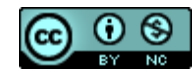

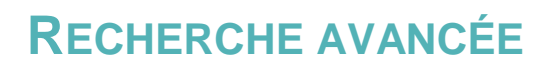

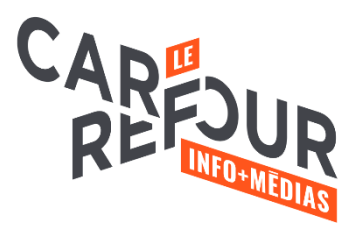

## Important!!

**Ne pas faire d'erreur de français** dans les recherches documentaires. **Koha ne corrige pas** les erreurs et vous dira plutôt qu'il ne trouve pas de résultats

1. Pour maximiser votre recherche, cliquez sur recherche avancée pour accéder à un formulaire plus précis. La recherche avancée permet d'utiliser des limitations utiles et pratiques afin de réduire le nombre de résultats.

| Chercher Tous les mots 🗸                                                             |  |
|--------------------------------------------------------------------------------------|--|
| Recherche avancée Réserve de cours   Rechercher dans d'autres bibliothèques (Z39.50) |  |

- 2. Inscrivez-le ou les mots-clés de recherche et précisez l'index (titre, sujet, auteur...).
- Utiliser, au besoin, les bons opérateurs booléens (voir le document <u>Trucs de</u> <u>recherche documentaire</u> pour plus d'information).

| Rechercher :  |                 |   |            |                 |                    |
|---------------|-----------------|---|------------|-----------------|--------------------|
| Tous les mots | ~               |   |            |                 |                    |
| et            | ✓ Tous les mots | ~ |            | [+] [-]         |                    |
| et            | Tous les mots   | ~ |            | [+] [-]         |                    |
| ou            |                 |   | Rechercher | Moins d'options | Nouvelle recherche |
| saut          |                 |   |            |                 |                    |

4. Utilisez, au besoin, la sélection par types de documents qui permet de sélectionner des périodiques, des monographies (livres), des ressources électroniques, des bandes dessinées, des DVD...

| Type de document     | Localisation                                          |                       |                  |
|----------------------|-------------------------------------------------------|-----------------------|------------------|
| Limiter à une des ca | ractéristiques suivan                                 | tes :                 |                  |
| Bandes dessinées     | Cédéroms                                              | DVD / Blu-Ray         | Disques compacts |
| Livres électroniques | Monographies                                          | Ouvrages de référence | Prêt numérique   |
| Périodiques          | <ul> <li>Ressources</li> <li>électroniques</li> </ul> | Réserve de cours      |                  |

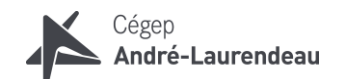

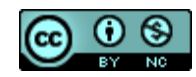

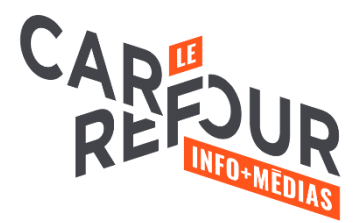

- 5. Utilisez, au besoin, la sélection par localisation permet de sélectionner des sections de la bibliothèque : référence, bandes dessinées, réserve de cours, périodiques...
- 6. Utilisez, au besoin, la limitation par date qui permet de retirer des résultats de recherche des documents publiés avant ou après une certaine date.

| Type de document Localisation              |                       |            |                          |  |  |
|--------------------------------------------|-----------------------|------------|--------------------------|--|--|
| Limiter à une des car                      | actéristiques suivant | tes :      |                          |  |  |
| À la réserve                               | Bandes dessinées      | Brochures  | Collection audiovisuelle |  |  |
| Collection générale                        | Comptoir de prêt      | 🗌 En ligne | Formation continue       |  |  |
| Nouveautés                                 | Périodiques           | Référence  | Service technique        |  |  |
| <ul> <li>Suggestions de lecture</li> </ul> | Vitrine               |            |                          |  |  |
|                                            |                       |            |                          |  |  |
|                                            | o : 2001 2000         |            |                          |  |  |

- Un intervalle : 2001-2009 (pour tout ce qui est publié entre 2001 et 2009)
- Avant une date précise : -2005 (pour tout ce qui est publié avant 2005)
- Après une date précise : 2015-(pour tout ce qui est publié après 2015)

| Plage de dates de publication                                                                                                    |
|----------------------------------------------------------------------------------------------------|
| Plage de dates                                                                                                    |
| Par exemple : 1999-2001. Vous pouvez<br>aussi utiliser "-1987" pour tout ce qui est<br>publié avant 1987 ou "2008-" pour tout ce<br>qui est publié après 2008. |

7. Cliquez sur « Rechercher » dans le haut ou le bas de votre écran.

Ce document est une modification et une mise à jour de « <u>S'autoformer : la formule flexible</u>. <u>Chercher dans le</u> <u>catalogue Koha</u> », produit et diffusé sous licence CC BY-NC par le Collège Ahuntsic.

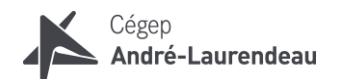

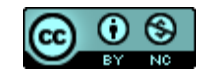